## Printing Unofficial Transcripts through MyNevadaState portal

1. In the address field, type **www.nevadastate.edu**. Click "MyNevadaState" found on the top right corner of the screen.

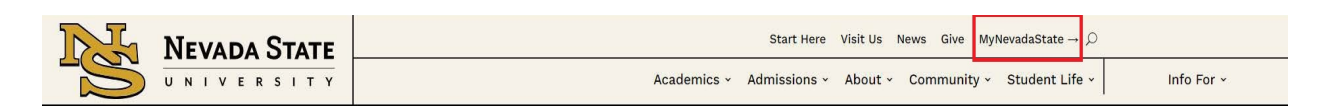

2. Log on with your NSHE ID and password.

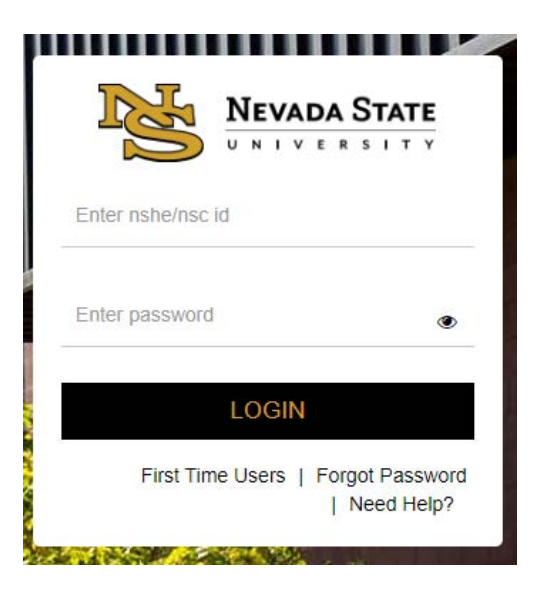

3. On the Left hand side click on Student Center, then Unofficial Transcript.

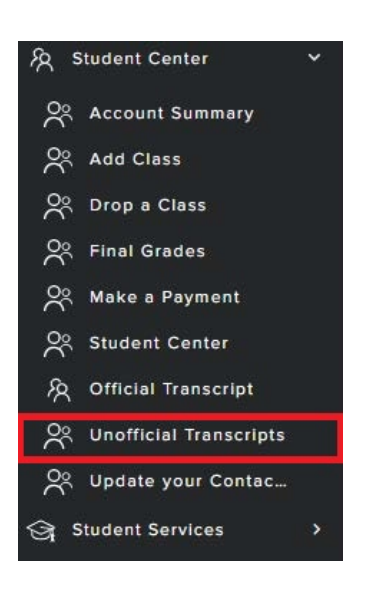

4. Assure that **Nevada State University** is the Academic Institution. Report type needs to be set as **Unofficial Transcript**. Select **View Report**.

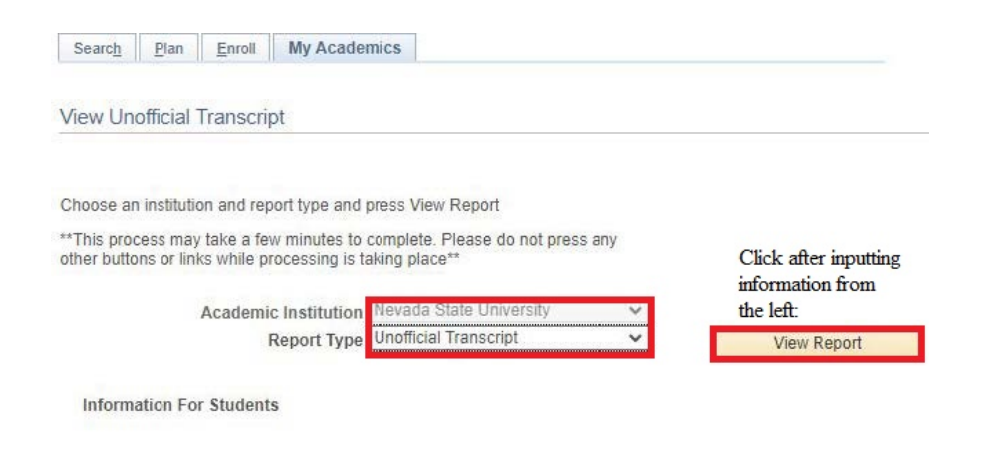

5. Once your request has completed processing, your unofficial transcript will display in PDF format.

| Name:<br>Student ID:                |                                                                          |                      |                         |                |                   | Unofficial - Undergraduate Caree |  |  |  |
|-------------------------------------|--------------------------------------------------------------------------|----------------------|-------------------------|----------------|-------------------|----------------------------------|--|--|--|
|                                     | B                                                                        | eginning of Un<br>19 | idergraduate<br>97 Fail | Record         |                   |                                  |  |  |  |
| Program:<br>Plan:                   | Non-Degree/Certification<br>Personal Enrichment Preparation<br>1997 East |                      |                         |                |                   |                                  |  |  |  |
| Course<br>ENG 101<br>Grading Basis: | Description<br>Compositio                                                | l<br>In l            | Att.<br>3.00            | Earned<br>3.00 | Grade<br>A-       | Pointa<br>11,100                 |  |  |  |
| MATH 124<br>Grading Basis:          | College Alg<br>Letter Grad                                               | 3.00                 | 3.00                    | в              | 9.000             |                                  |  |  |  |
| Term GPA                            | 3.35                                                                     | Torm Tot             | Att.<br>6.00            | Earned<br>6.00 | GPA Unit<br>6.000 | Points<br>20.100                 |  |  |  |
| Cum GPA                             | 3.35                                                                     | Cum Tot              | 6.00                    | Earned<br>6.00 | GPA Unit<br>6.000 | 20.100                           |  |  |  |
| Academic Stand                      | ing Effective                                                            | 00/02/1997: G        | ood Standing            |                |                   |                                  |  |  |  |
|                                     | En                                                                       | d of Unofficial -    | Undergradual            | te Career      |                   |                                  |  |  |  |

## \*\*Note: You may need to disable the pop-up blocker on your web browser \*\*

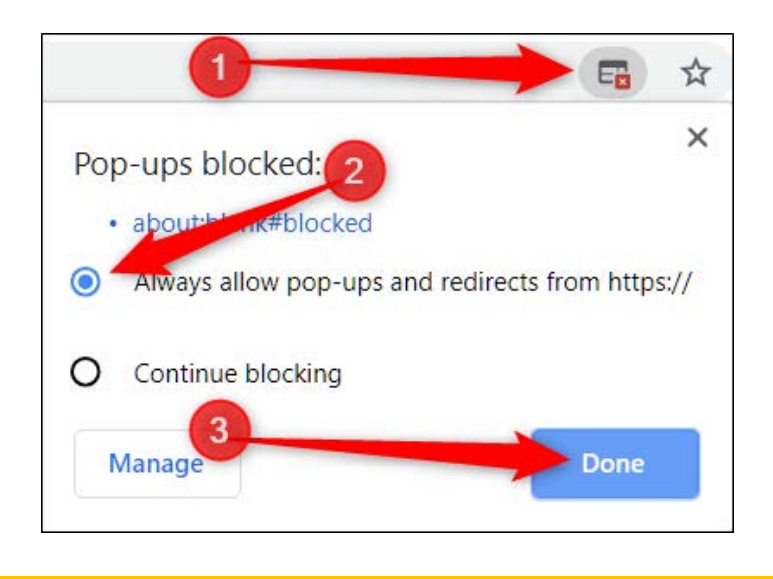

Registrar's Office Updated 10/2023